## もっと 便利に 場所や行き先を探す

## 地名で探す

押す

探したい地名を入力し、地図ディスクの情報から 全国の同じ地名を探します。地名はわかっていても、 詳しい住所がわからないときの探しかたです。

> 行き先メニューから操作する場合 (検索完了と同時にルートを作り始めます) ① (10年) を押す→【別の方法で探す】を 選び、(\*\*\*) を押す

2 【地名で探す】を選び、 (\*\*\*) を押す

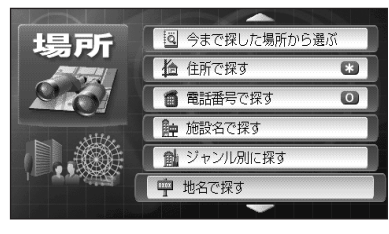

● 文字入力画面を表示。

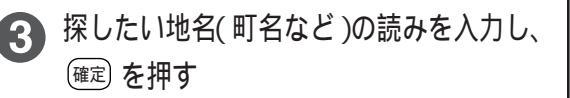

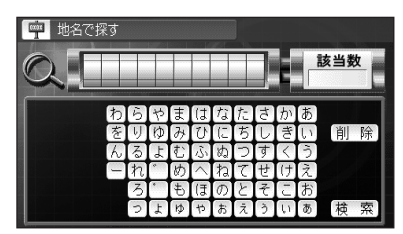

- ●検索結果一覧を表示。
- 文字入力のしかた ☞99ページ
- カーソル/決定キーで文字を選び、(※)を押しても入力できます。入力後、【検索】を選び、
  (※)を押すと、検索結果一覧を表示します。
- ●地名が長くて全て入力できない場合、先頭の 10文字だけを入力し、検索結果一覧から選ん でください。
- 郡名での検索はできません。
- ●東京23区以外の「区」は、「市区」のように「市」から入力してください。

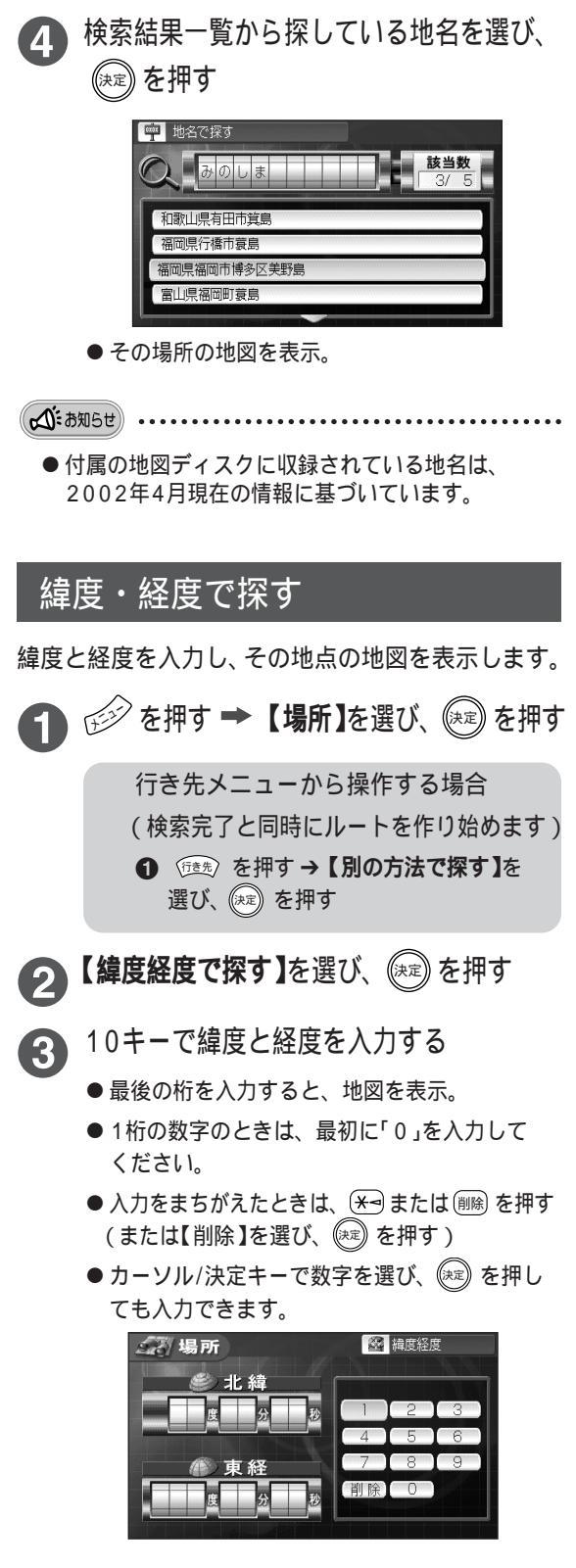